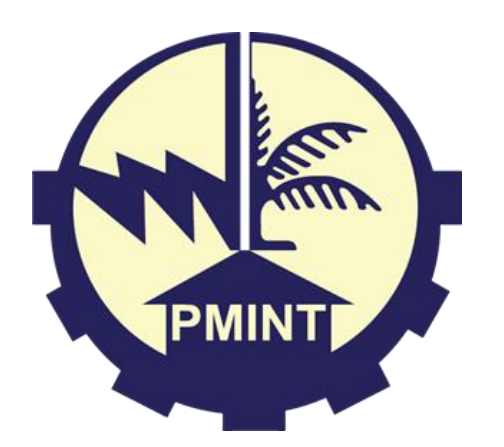

## Manual Pengguna

Sistem Log Kerja PMINT

Disediakan oleh: UiTM Cawangan Terengganu

### Log Masuk

- 1. Masukkan link Sistem Log Kerja PMINT di pelayar web <u>https://property.pmint.gov.my</u> <u>/logkerja/index.php/login</u>
- 2. Masukkan E-mel dan Kata Laluan yang betul.
- 3. Klik butang "Log Masuk".

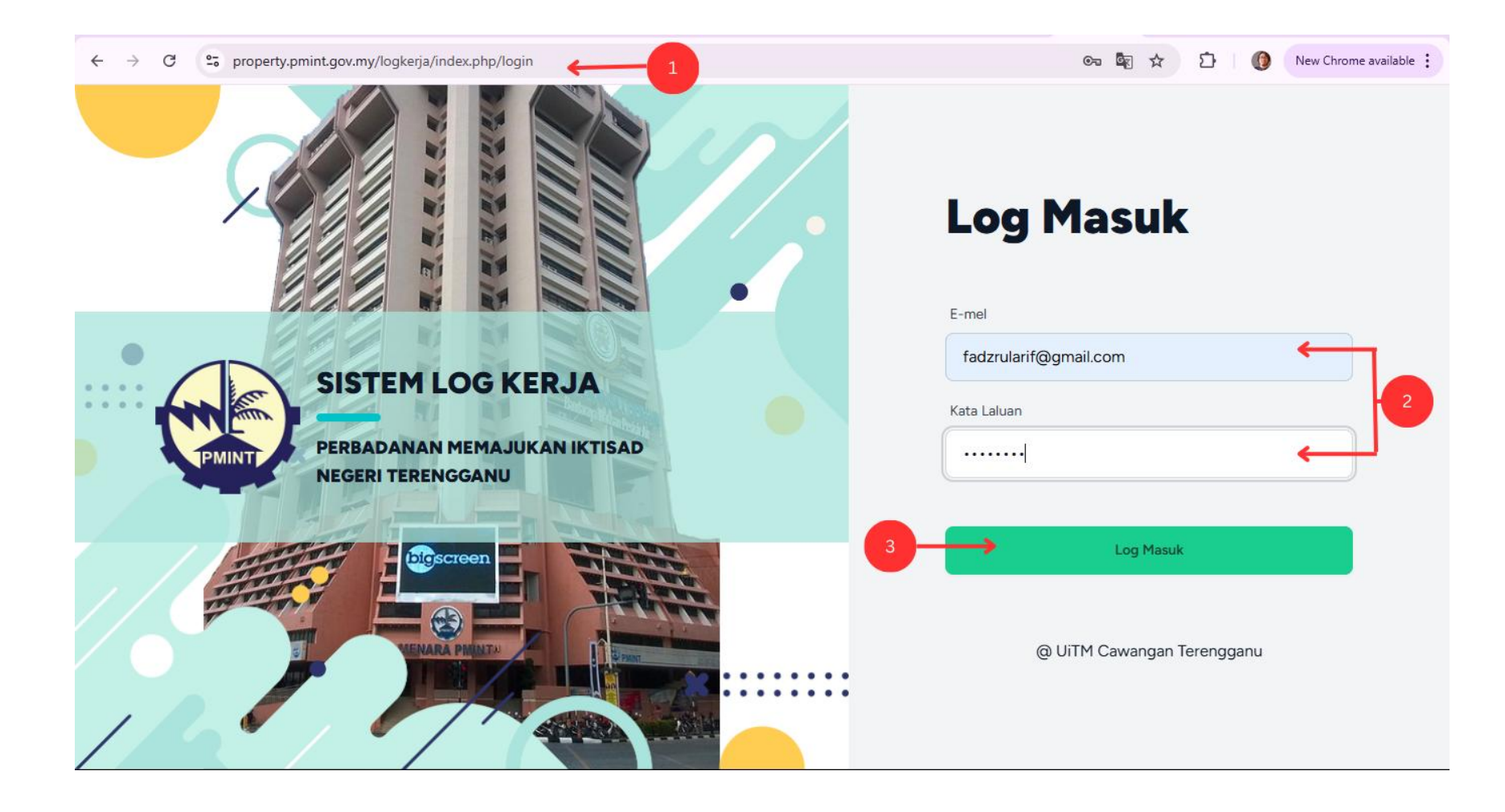

### Sistem Log Kerja (Dashboard)

- Pilih Mod pengguna: Admin / Staf / Penilai 1 / Penilai 2.
- Klik butang C untuk paparan notikasi Sistem Log Kerja.
- 3. Klik 📃 untuk paparan profil pengguna.
- 4. Klik butang "**Log Keluar**" untuk keluar daripada Sistem Log Kerja PMINT.
- 5. Klik "**Senarai Log Kerja**" untuk kembali kepada paparan senarai log kerja (Hanya untuk Mod: Staf / Penilai 1 / Penilai 2).

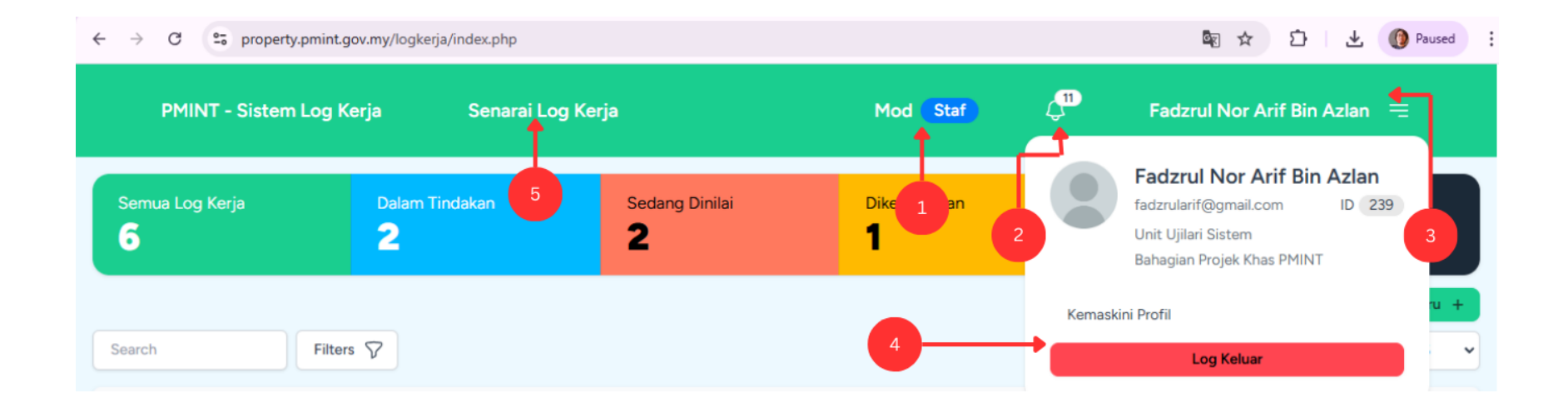

#### Kemaskini Profil

٩

Kemaskini Profil 🗲

- Klik "Kemaskini Profil". 1.
- Klik "Tarik imej /dokumen ke 2. ruang ini atau Buka Pilihan" untuk memilih gambar profil yang ingin dimuat naik.
- Klik butang "Muat Naik" 3. untuk memuat naik gambar profil yang telah dipilih.
- 4. Kemaskini kata laluan baharu di ruang ini.
- 5. Klik butang "**Simpan**" setelah selesai mengemaskini profil.

| Fadzrul Nor Arif Bin Azlan 😑                               | Gambar Profil                                                        |              |
|------------------------------------------------------------|----------------------------------------------------------------------|--------------|
| Fadzrul Nor Arif Bin Azlan<br>fadzrularif@gmail.com ID 239 | Tarik imej / dokumen ke ruang ini atau <b>Buka pilihan</b>           |              |
| Unit Ujilari Sistem<br>Bahagian Projek Khas PMINT          | Powered by PQINA                                                     | Tiada Gambar |
| i Profil ← 1                                               | 3                                                                    |              |
|                                                            | Kemaskini Kata Laluan                                                |              |
|                                                            | Kata laluan semasa<br>Sila isi kata laluan semasa.                   | <b>←</b>     |
|                                                            | Kata laluan baharu                                                   |              |
|                                                            | Sila isi kata laluan baharu.                                         |              |
|                                                            | Isi semula kata laluan baharu<br>Sila isi semula kata laluan baharu. | ┥            |
| 5                                                          | Simpan ⊘                                                             |              |
| -                                                          |                                                                      |              |

#### Mod: Staf (Dashboard)

- 1. Pilih Mod pengguna "Staf".
- 2. Ruangan ini menunjukkan jumlah log kerja staf mengikut status.
- 3. Masukkan kata kunci untuk membuat carian daripada senarai log kerja yang dipaparkan.
- "Filter" adalah untuk melakukan tapisan paparan log kerja berdasarkan kriteria Status Log Kerja, Penilai 1 dan Skop Kerja.

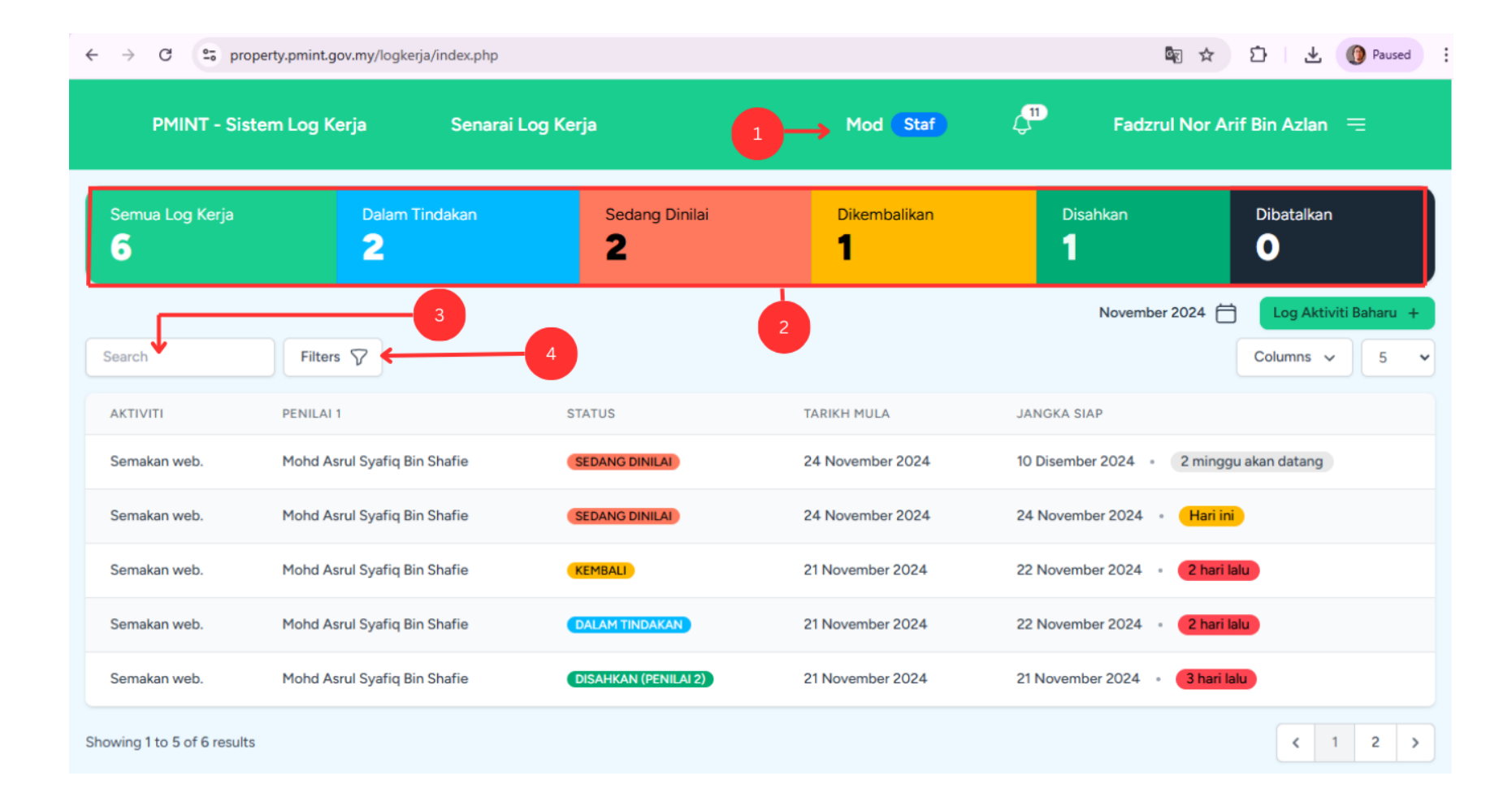

#### Mod: Staf (Dashboard)

- Butang "Log Aktiviti Baharu +" adalah untuk staf mendaftar log kerja baharu.
- 2. Klik kalendar untuk paparan jumlah log kerja mengikut pilihan tahun dan bulan.
- Klik "Columns" untuk memilih kriteria paparan senarai log kerja yang ingin dipaparkan atau disembunyikan.
- 4. Jumlah baris paparan senarai log kerja boleh dipilih pada ruangan ini.

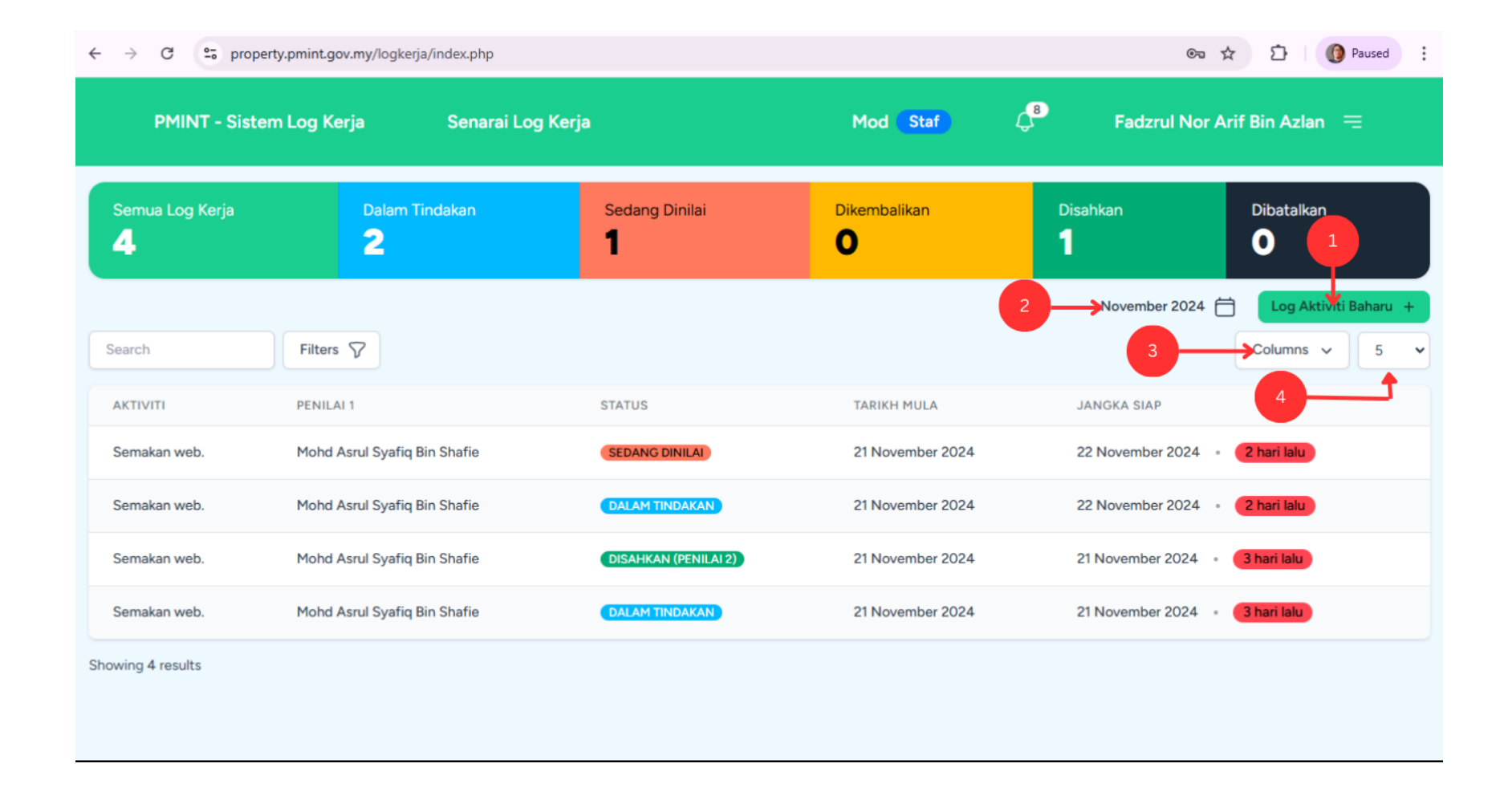

#### Mod: Staf (Daftar Log Kerja)

- 1. Pilih "**Unit**" yang berkaitan dengan kerja yang telah dilakukan oleh staf.
- Pilih Jenis Aktiviti sama ada Aktiviti Utama / Aktiviti Sampingan. Untuk Aktiviti Sampingan: staf perlu memasukkan sendiri aktiviti di ruangan ini.
- Masukkan nota aktiviti berkaitan log kerja yang dilakukan.
- Pilih Status Aktiviti: Dalam Tindakan untuk kerja yang belum selesai.
- Pilih "Tarikh Mula" dan tarikh "Jangka Siap" untuk aktiviti yang didaftarkan.
- 6. Klik butang "**Mula Aktiviti**" untuk menyimpan log kerja yang telah didaftarkan.

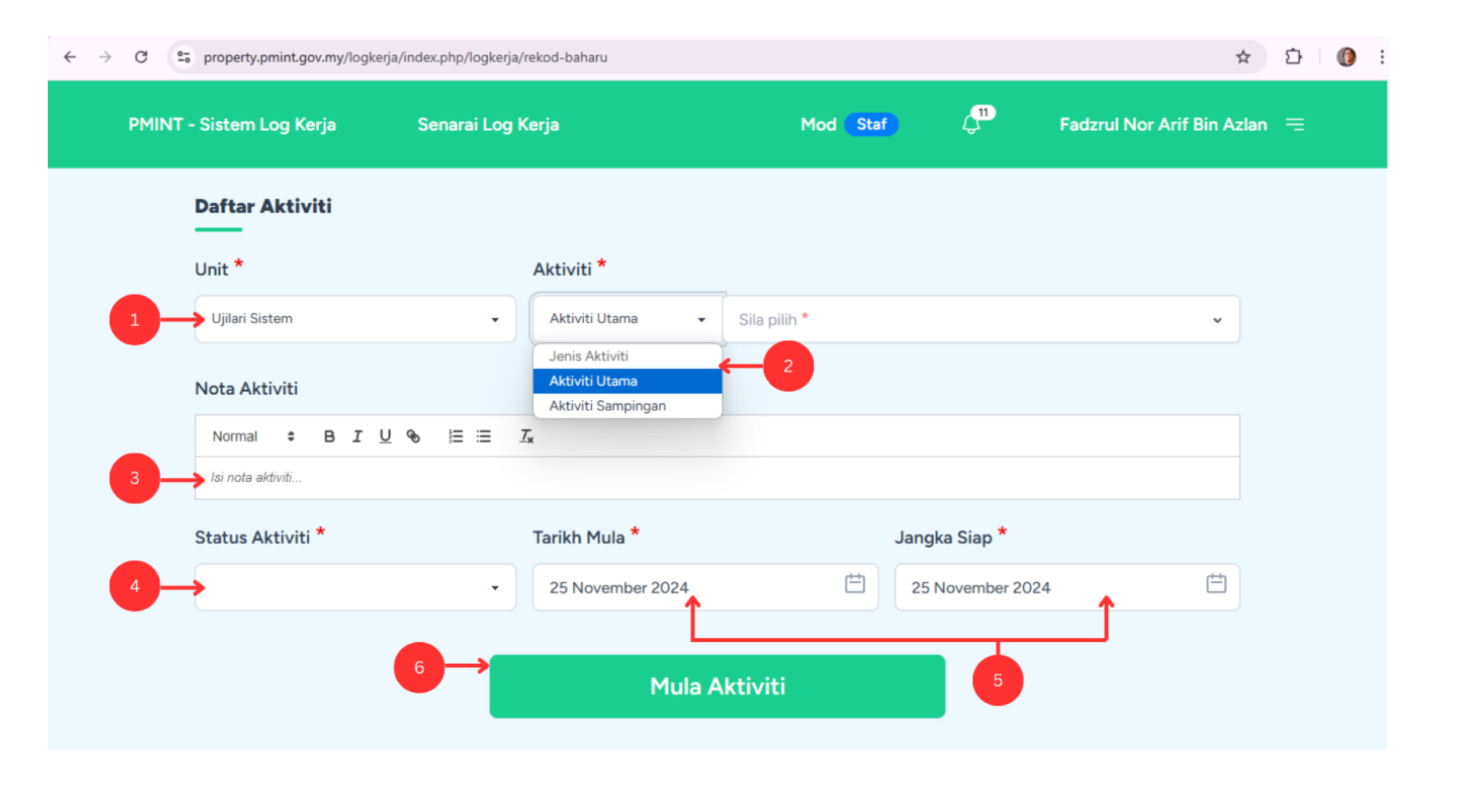

#### Mod: Staf (Daftar Log Kerja)

- Pilih Status Aktiviti: Penghantaran untuk hantar kerja yang telah selesai dilaksanakan.
- Pilih "Tarikh Mula" dan "Tarikh Akhir"untuk kerja yang telah selesai.
- Masukkan nota penghantaran kepada Penilai 1 pada ruangan ini.
- 4. Muat naik imej /dokumen berkaitan kerja yang telah selesai (jika ada).
- 5. Klik butang "**Hantar Aktiviti**" untuk hantar log kerja kepada Penilai 1.

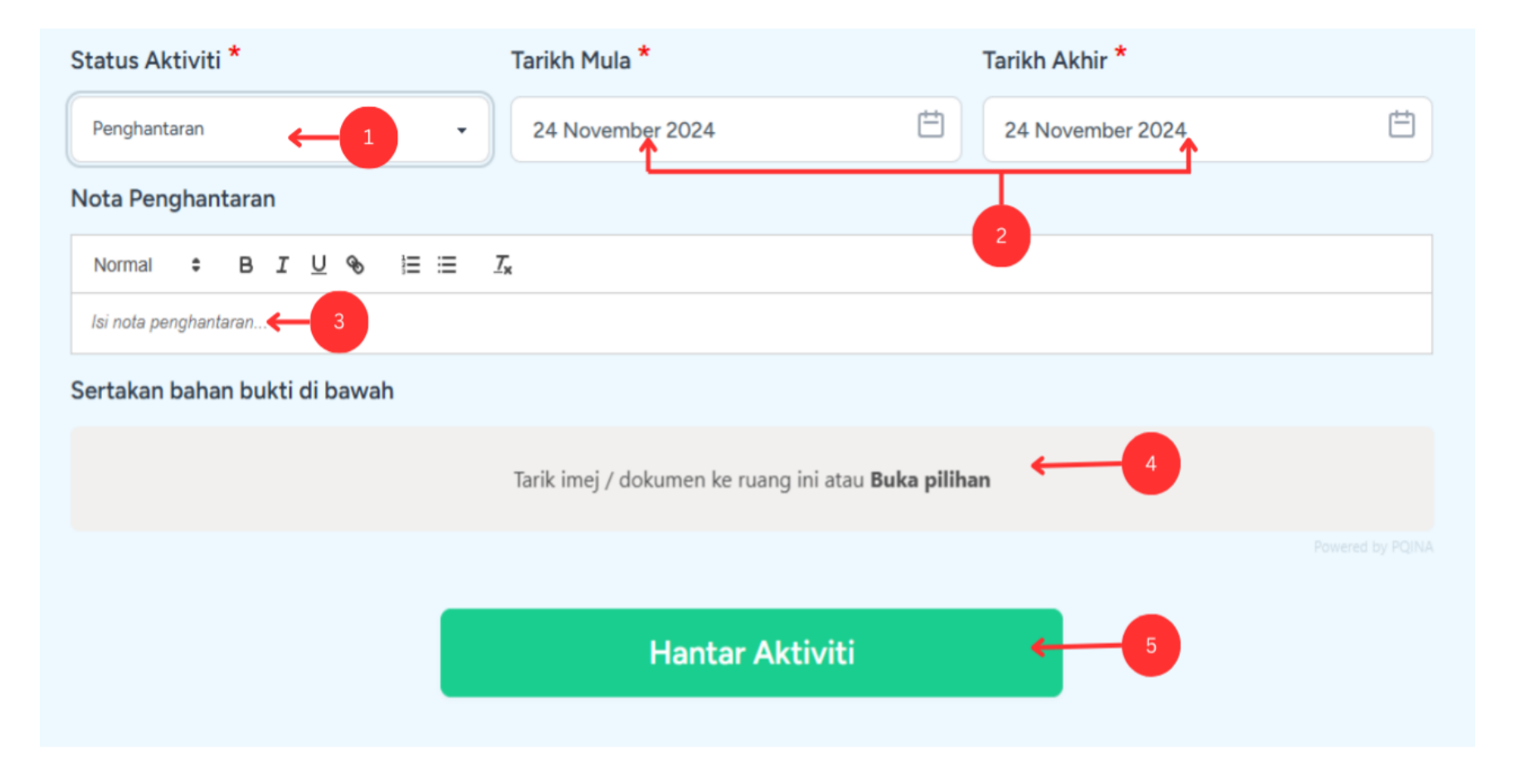

#### Mod: Staf (Kemaskini Log Kerja)

- Klik pada senarai log kerja berstatus "Dalam Tindakan" untuk hantar log kerja kepada Penilai 1.
- Masukkan nota penghantaran kepada Penilai 1 pada ruangan ini.
- 3. Muat naik imej /dokumen berkaitan kerja yang telah selesai (jika ada).
- 4. Klik butang "**Hantar**" untuk hantar log kerja kepada Penilai 1.

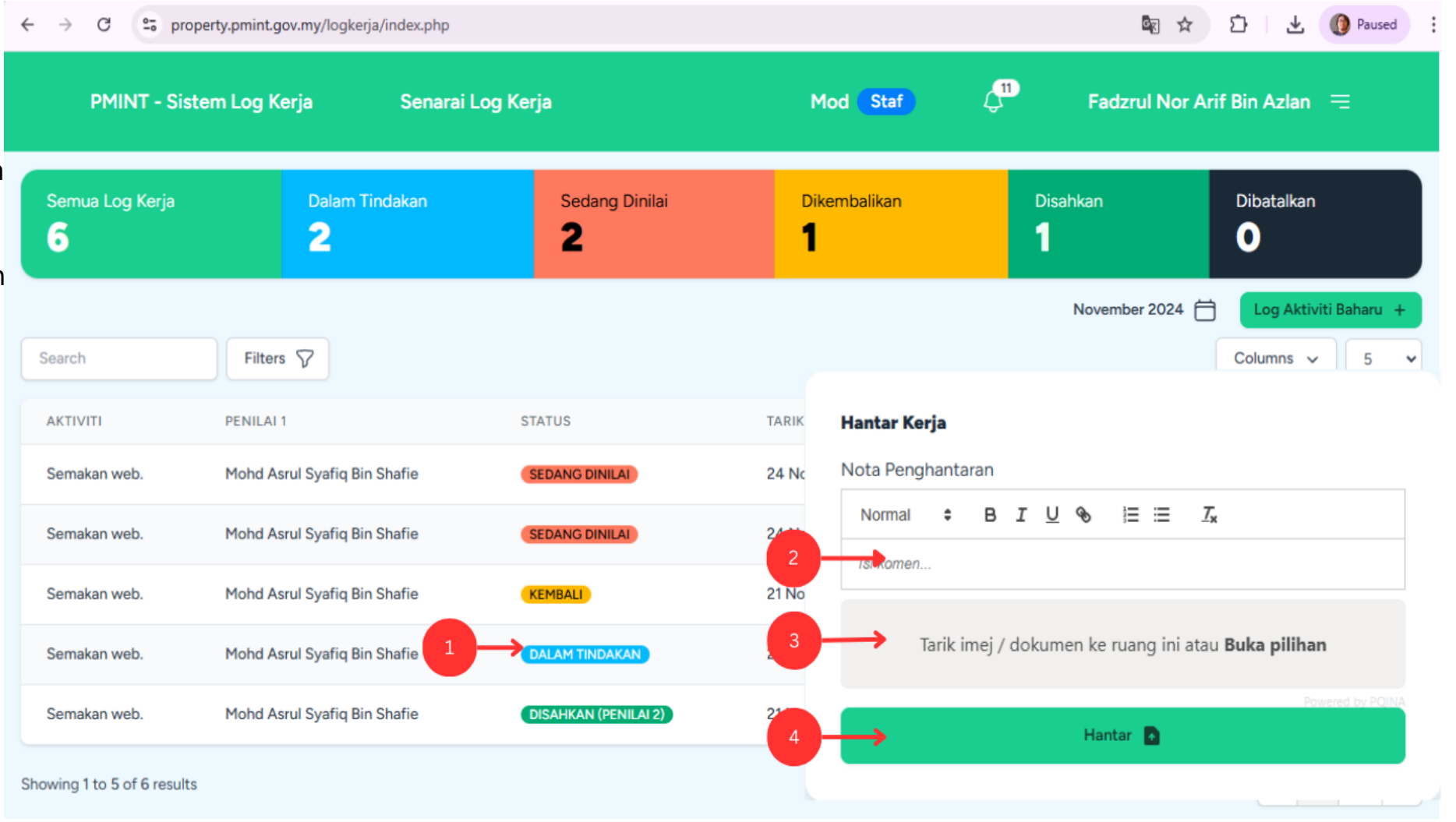

#### Mod: Staf (Kemaskini Log Kerja)

- Klik pada senarai log kerja berstatus "**Kembali**" untuk mengemaskini dan hantar log kerja kepada Penilai 1.
- 2. Masukkan nota penghantaran kepada Penilai 1 pada ruangan ini.
- Muat naik imej /dokumen berkaitan log kerja yang telah dikemaskini (jika ada).
- 4. Klik butang "**Hantar**" untuk hantar log kerja kepada Penilai 1.

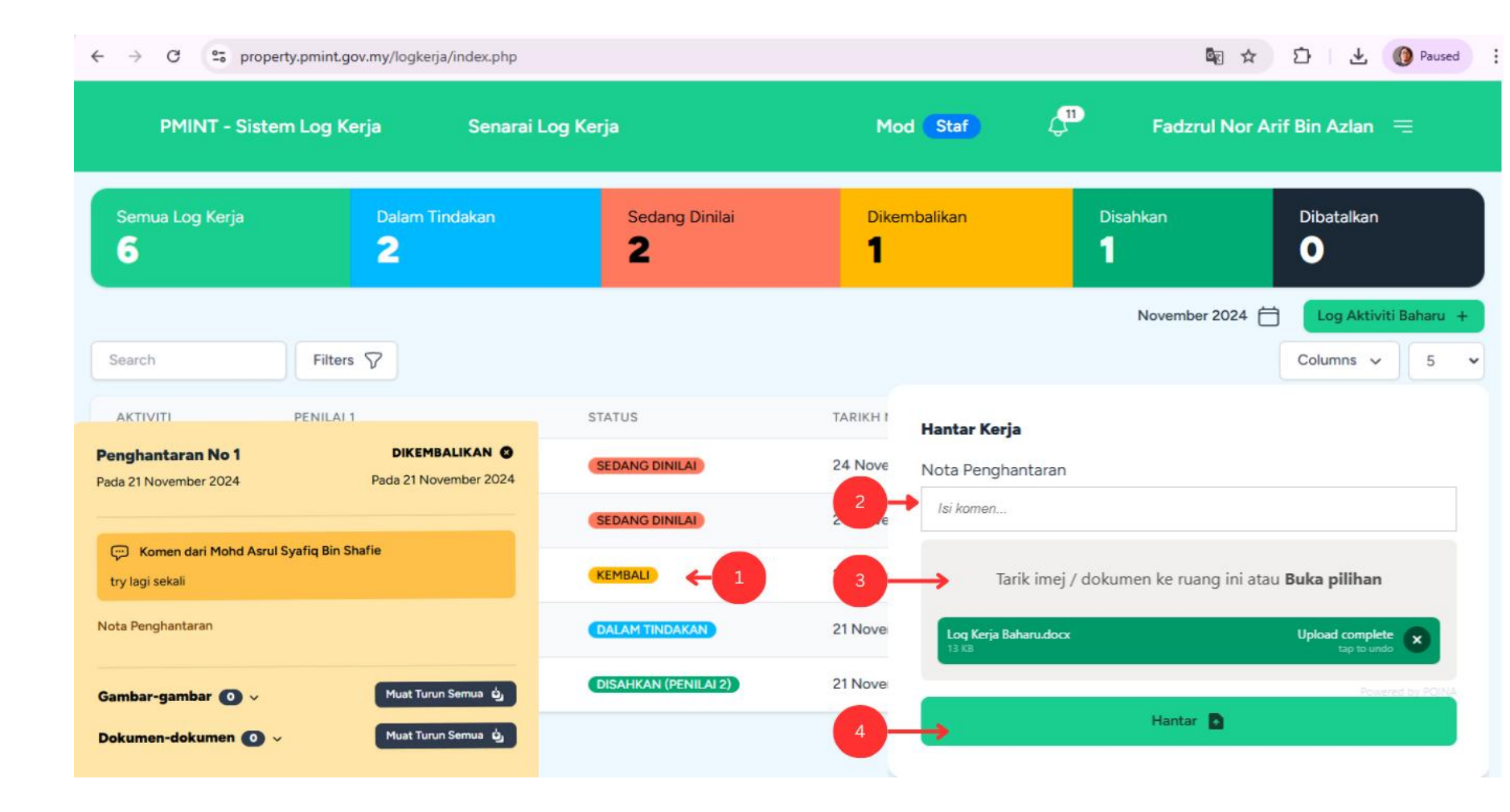

#### Mod: Penilai 1 (Dashboard)

- Pilih Mod pengguna "Penilai 1".
- Klik pada senarai log kerja berstatus "Untuk Penilaian" bagi menilai log kerja staf.

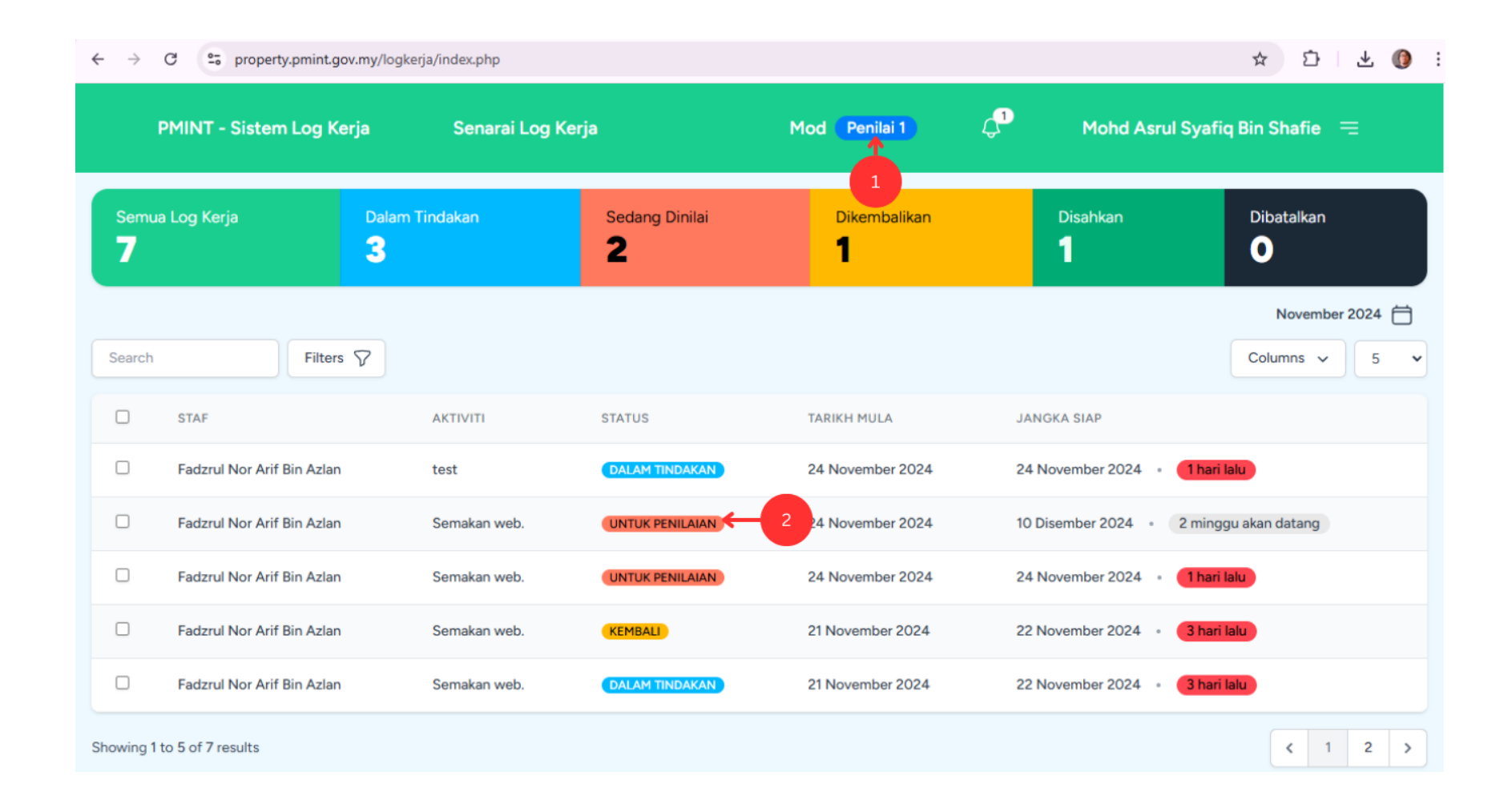

#### Mod: Penilai 1 (Penilaian Log Kerja)

- 1. Masukkan nota penilaian log kerja di ruangan ini.
- Klik butang "Diterima" untuk log kerja staf yang diterima dan log kerja ini akan dihantar kepada Penilai 2. Klik butang "Kembali" untuk memulangkan log kerja kepada staf.
- 3. Klik "**Disahkan**" untuk mengesahkan penilaian yang telah dibuat.

| C 🙄 property.pmint.go                                                           | v.my/logkerja/index.php/logkerja/221                               | 🖈 🖸 🛛 🕐 Paused                             |
|---------------------------------------------------------------------------------|--------------------------------------------------------------------|--------------------------------------------|
| Halaman Utama > Ser                                                             | makan web No #221                                                  |                                            |
| Semakan web.<br># No.221<br>UNTUK PENILAIAN<br>> Nota Log Kerja<br>Test 1 dan 2 | <b>Bahagian</b><br>Projek Khas PMINT<br><b>Unit</b> Ujilari Sistem | Penilaian Log Kerja<br>Nota                |
| Tarikh mula<br>21 November 2024                                                 | Dihantar Oleh<br>Fadzrul Nor Arif Bin Azlan #239<br>950630146127   | Status Log Kerja                           |
| Dicipta Pada<br>21 November 2024<br>Tarikh Kemaskini                            | Penilai 1 Semasa<br>Mohd Asrul Syafiq Bin Shafie<br>840919025815   | Kembali                                    |
| 21 November 2024                                                                | Penilai 2 Semasa<br>Mohd Asrul Syafiq Bin Shafie<br>840919025815   |                                            |
|                                                                                 | Batal Log Kerja                                                    | Penghantaran No 1<br>Pada 21 November 2024 |
|                                                                                 |                                                                    | Nota Penghantaran                          |

#### Mod: Penilai 1 (Batal Log Kerja)

1. Klik butang "**Batal Log Kerja**" untuk membatalkan log kerja yang telah didaftar oleh staf seliaan.

| ⇒G | <ul> <li>property.pmint.gov.</li> </ul>                                       | .my/iogkerja/index.pnp/iogkerja/221                                | 2                                          | Ľ | Paused |
|----|-------------------------------------------------------------------------------|--------------------------------------------------------------------|--------------------------------------------|---|--------|
|    | Halaman Utama > Sem                                                           | nakan web No #221                                                  |                                            |   |        |
|    | Semakan web.<br># No.221<br>UNTUK PENILAIAN<br>Nota Log Kerja<br>Test 1 dan 2 | <b>Bahagian</b><br>Projek Khas PMINT<br><b>Unit</b> Ujilari Sistem | Penilaian Log Kerja<br>Nota                |   |        |
|    | Tarikh mula<br>21 November 2024                                               | Dihantar Oleh<br>Fadzrul Nor Arif Bin Azlan #239<br>950630146127   | Status Log Kerja<br>Diterima               |   |        |
|    | Dicipta Pada<br>21 November 2024                                              | Penilai 1 Semasa<br>Mohd Asrul Syafiq Bin Shafie<br>840919025815   | Embali Disahkan                            |   |        |
|    | 1arikh Kemaskini<br>21 November 2024                                          | Penilai 2 Semasa<br>Mohd Asrul Syafiq Bin Shafie<br>840919025815   |                                            |   |        |
|    |                                                                               | Batal Log Kerja                                                    | Penghantaran No 1<br>Pada 21 November 2024 |   |        |
|    |                                                                               |                                                                    | Nota Penghantaran                          |   |        |

#### Mod: Penilai 2

- Pilih Mod pengguna "Penilai 2".
- 2. Klik "**Sahkan semua log aktiviti**" untuk mengesahkan log kerja.

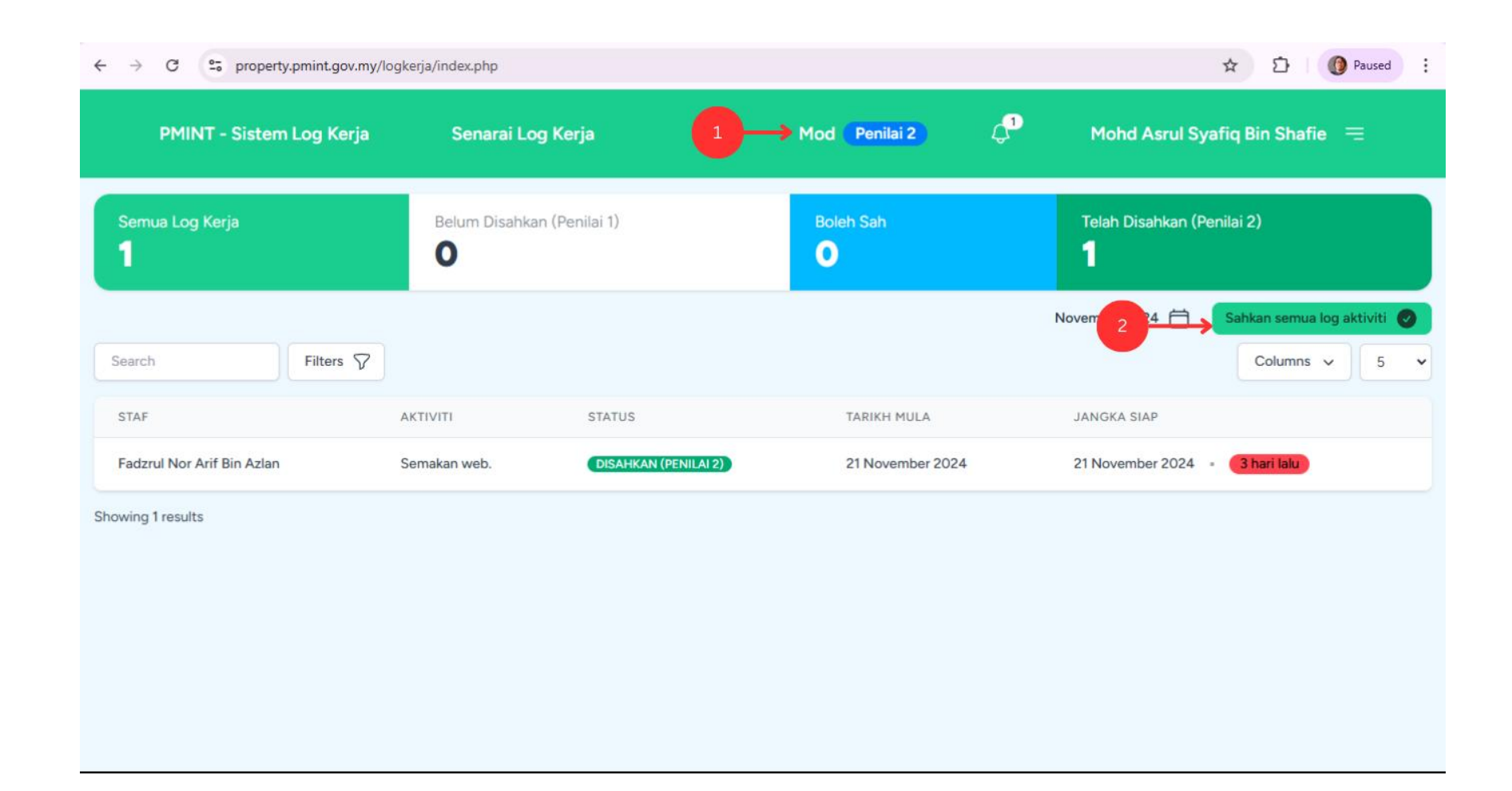

#### Mod: Admin (Dashboard)

- 1. Pilih **Mod** pengguna "Admin".
- 2. Klik "**Laporan**" untuk menjana laporan log kerja.
- 3. Klik "**Ruang Kemaskini**" untuk paparan menu kemaskini.
- 4. Senarai Bahagian / Unit / Staf / Aktiviti.

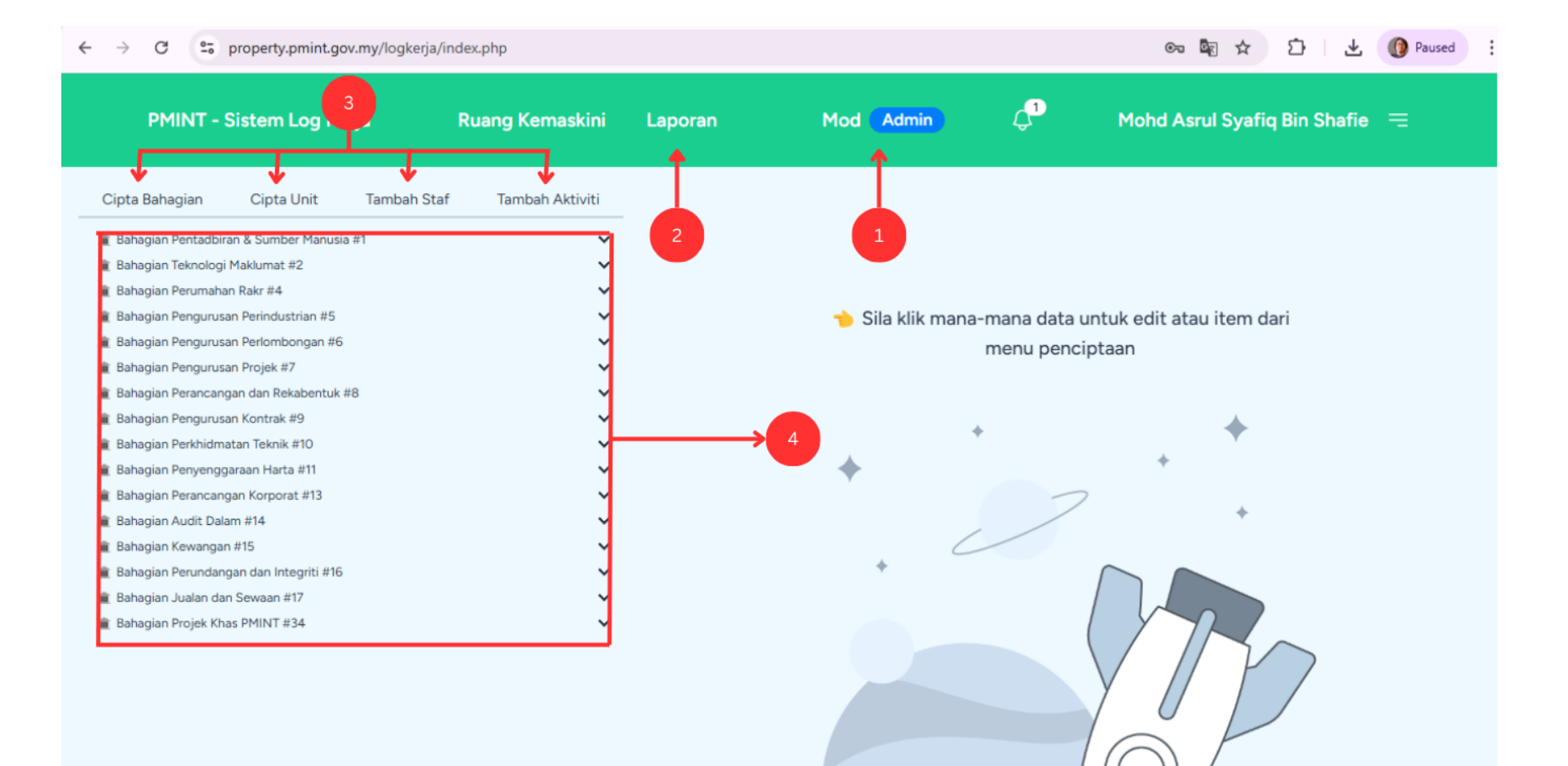

#### Mod: Admin (Cipta Bahagian)

- 1. Klik "**Cipta Bahagian**" untuk daftar bahagian baharu.
- Masukkan nama bahagian baharu tanpa perlu memasukkan perkataan "Bahagian" pada permulaan nama bahagian.
- 3. Klik butang "**Cipta**" untuk menyimpan nama bahagian baharu.

| ← → C 😋 property.pmint.gov.my/logkerja/index.php      |                                                             | 🕫 🔤 🛧 🖸 🚺 Paused :               |
|-------------------------------------------------------|-------------------------------------------------------------|----------------------------------|
| PMINT - Sistem Log Kerja Ruang Kemaskini              | Laporan Mod Admin 🗘                                         | Mohd Asrul Syafiq Bin Shafie 🛛 😑 |
| Cipta Bahagian Cipta Unit Tambah Staf Tambah Aktiviti |                                                             |                                  |
| <ul> <li></li></ul>                                   | <b>Cipta Bahagian</b><br>Nama Bahagian<br>Isi nama bahagian | 2<br>Cipta                       |
|                                                       |                                                             | 3                                |

#### Mod: Admin (Kemaskini Bahagian)

- Klik nama bahagian yang ingin dikemaskini.
- 2. Kemaskini nama bahagian.
- 3. Klik butang "**Kemaskini**" untuk menyimpan nama bahagian yang telah dikemaskini.
- Klik butang "Buang Bahagian" untuk memadamkan bahagian berkenaan.

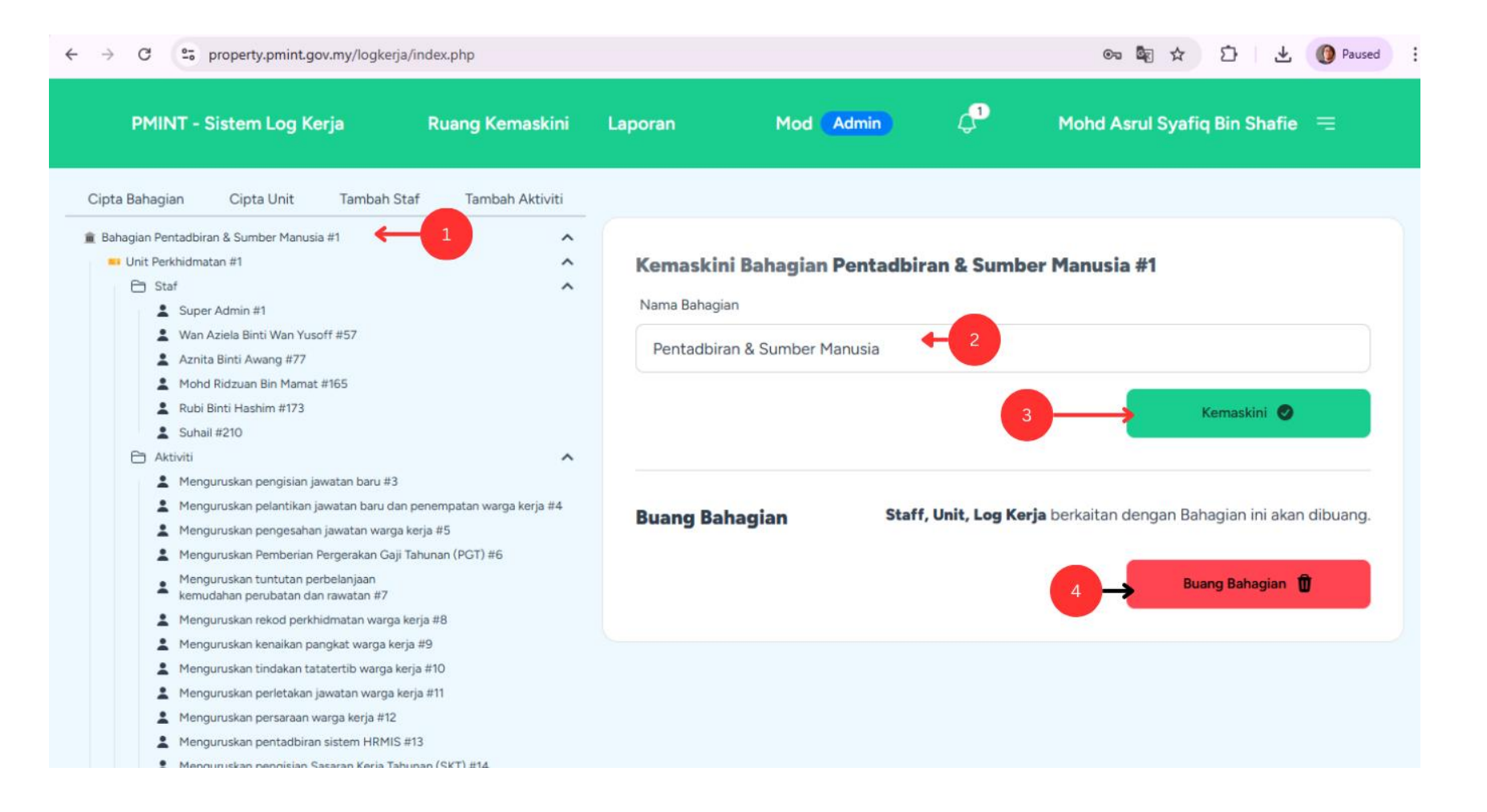

#### Mod: Admin (Cipta Unit)

- 1. Klik "**Cipta Unit**" untuk daftar unit baharu.
- Masukkan nama unit baharu tanpa perlu memasukkan perkataan "Unit" pada permulaan nama unit.
- 2. Unit yang baharu didaftarkan akan berada di bawah bahagian ini.
- 3. Klik butang "**Cipta**" untuk menyimpan nama unit baharu.

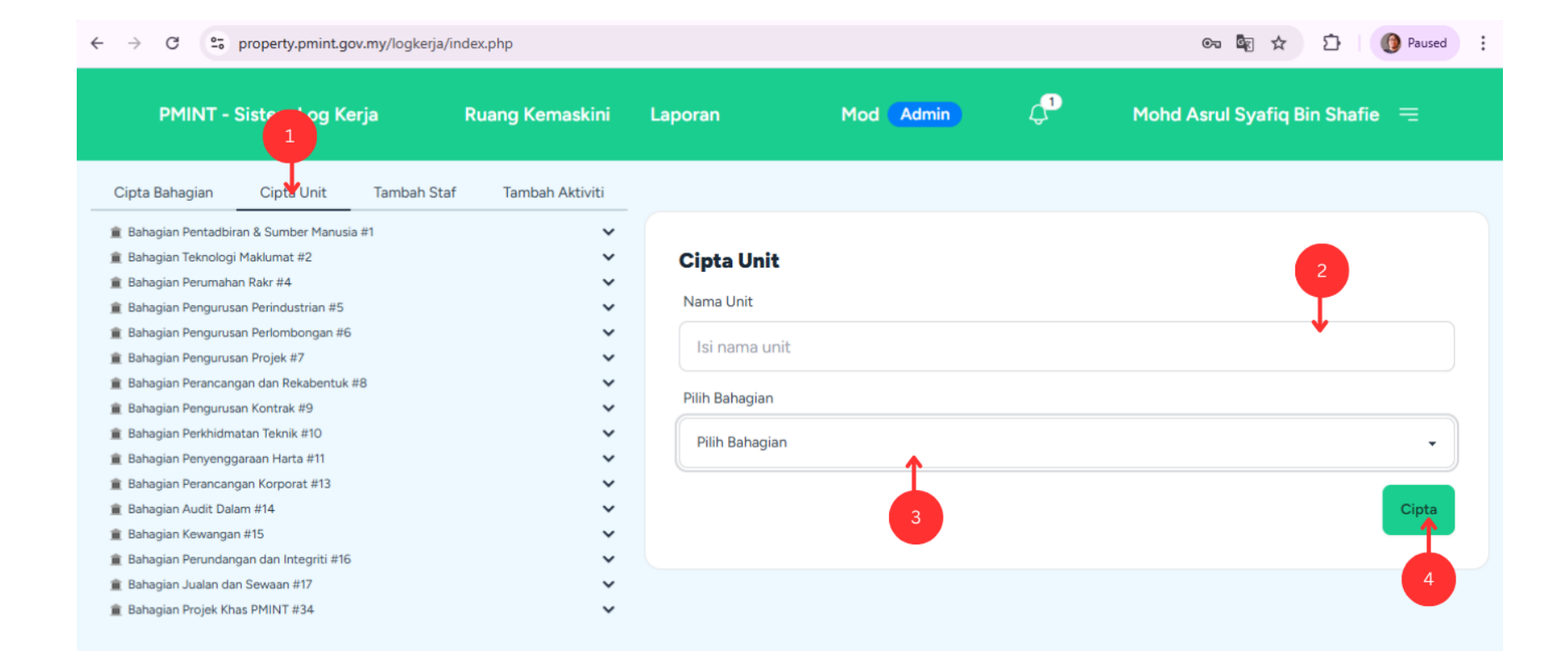

#### Mod: Admin (Kemaskini Unit)

- Klik nama unit yang ingin dikemaskini.
- 2. Kemaskini nama unit.
- 3. Pilih bahagian baharu untuk kemaskini bahagian dimana unit didaftarkan.
- 4. Klik butang "**Kemaskini**" untuk menyimpan nama unit yang telah dikemaskini.
- 5. Klik butang "**Buang Unit**" untuk memadamkan unit berkenaan.

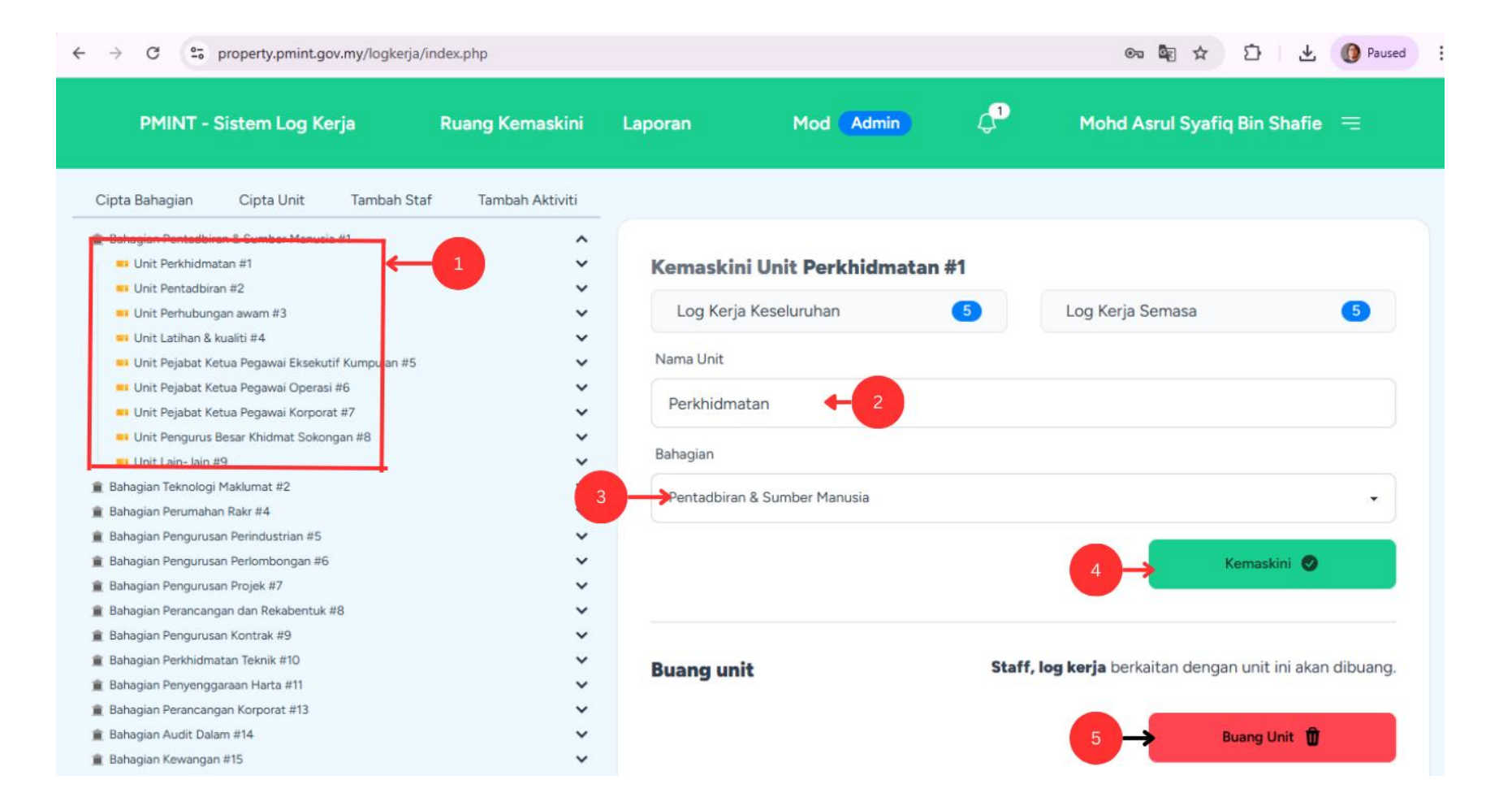

#### Mod: Admin (Tambah Staf)

- 1. Klik "**Tambah Staf**" untuk daftar staf baharu.
- 2. Pilih bahagian untuk staf baharu.
- 3. Pilih unit untuk staf baharu.
- 4. Masukkan nama staf, no kad pengenalan, alamat e-mel, kata laluan.
- 5. Pilih mod pengguna.
- 6. Klik butang "**Cipta**" untuk menyimpan nama staf baharu.

| Cipta Bahagian Cipta Unit Tambah Staf                                                                                                    | Tambah Aktiviti |                                                                                                    |
|----------------------------------------------------------------------------------------------------|-----------------|----------------------------------------------------------------------------------------------------|
| Bahagian Pentadbiran & Sumber Manusia #1     Bahagian Teknologi Maklumat #2     Bahagian Pengurusan Perimbungan #6     Bahagian Pengurusan Perimbungan #6     Bahagian Pengurusan Perimbungan #6     Bahagian Pengurusan Perimbungan #8     Bahagian Pengurusan Rokabertuk #8     Bahagian Pengurusan Kontrak #9     Bahagian Pendurusan Kontrak #0     Bahagian Pendurusan Kontrak #0 |                 | Tambah Staf<br>Pilih Bahagian<br>Pilih Bahagian<br>Pilih Unit<br>Pilih Unit<br>Pilih Unit<br>Pilih Unit |
| III kahagian Penyenggaraan Karta #11<br>Bahagian Penyencengan Korporat #13<br>III bahagian Audit Dalam #14<br>III bahagian Areundangan dan Integriti #15<br>III bahagian Penundangan dan Integriti #15<br>III bahagian Penjek Khas PMINT #34                                                                                                    | ~ ~ ~ ~ ~ ~     | Nama Staf                                                                                               |
|                                                                                                    |                 | Mod Pengguna         Admin         Penilai 2         Penilai 1         Staf                             |

#### Mod: Admin(Kemaskini Staf)

- 1. Klik nama staf yang ingin dikemaskini.
- 2. Kemaskini nama staf.
- 3. Kemaskini alamat e-mel.
- 4. Kemaskini no kad pengenalan.
- 5. Kemaskini jawatan.
- 6. Kemaskini kata laluan.

| O C property.pmint.gov.my/logkerja/index.php                                                                                                    |               | and the second second s |
|----------------------------------------------------------------------------------------------------|---------------|----------------------------------------------------------------------------------------------------|
| pta Bahagian Cipta Unit Tambah Staf Tambal                                                                                                    | h Aktiviti    |                                                                                                    |
| Bahagian Pentadbiran & Sumber Manusia #1<br>Bahagian Teknologi Maklumat #2<br>Bahagian Perumahan Rakr #4<br>Bahagian Pengurusan Perindustrian #5<br>Bahagian Pengurusan Perlombongan #6<br>Bahagian Pengurusan Projek #7<br>Bahagian Perancangan dan Rekabentuk #8<br>Bahagian Perancangan dan Rekabentuk #8 | * * * * * * * | Kemaskini Staf Fadzrul Nor Arif Bin Azlan #239         Log Kerja Keseluruhan         Mama Staf         Fadzrul Nor Arif Bin Azlan                                                                                                    |
| Jahagian Pengurusan Kontrak #9<br>Jahagian Perkhidmatan Teknik #10<br>Jahagian Penyenggaraan Harta #11<br>Jahagian Perancangan Korporat #13<br>Jahagian Audit Dalam #14                                                                                                    | * * * *       | E-mel<br>f12345@gmail.com                                                                                                    |
| aanagian kewangan #15<br>Bahagian Perundangan dan Integriti #16<br>Bahagian Jualan dan Sewaan #17<br>Bahagian Projek Khas PMINT #34                                                                                                    | * * * * * *   | No Kad Pengenalan       1234567890     4                                                                                                    |
| <ul> <li>Staf</li> <li>Fadzrul Nor Arif Bin Azlan #239</li> <li>Mohd Asrul Syafiq Bin Shafie #240</li> <li>Aktiviti</li> </ul>                                                                                                    | ^             | Jawatan $\leftarrow 5$                                                                                                    |
| Semakan web. #89     Penyediaan dokumen UAT. #90     Unit Test - Unit Infrastruktur IT #67                                                                                                    | ~             | Tinggalkan jika tidak mahu ubah $\leftarrow 6$                                                                                                    |

### Mod: Admin (Kemaskini Staf)

- 7. Kemaskini Penilai 1.
- 8. Kemaskini Penilai 2.
- 9. Kemaskini pilihan bahagian.
- 10. Kemaskini pilihan unit.
- 11. Kemaskini mod pengguna.
- 12. Klik butang "**Kemaskini**" untuk menyimpan maklumat staf yang telah dikemaskini.
- 13. Klik butang "**Buang Staf**" untuk memadamkan staf berkenaan.

# Sila pilih 7 Penilai 2 Semasa Sila pilih Sila pilih Ø Pilih Bahagian Pentadbiran & Sumber Manusia Ø Pilih Unit Perkhidmatan

#### Mod Pengguna

Penilai 1 Semasa

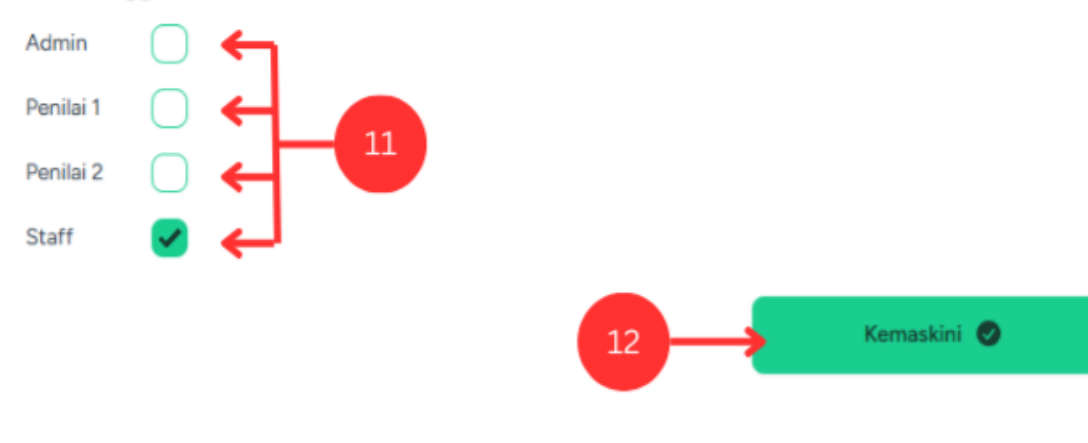

**Buang staf** 

Semua log kerja berkaitan dengan staf ini akan dibuang.

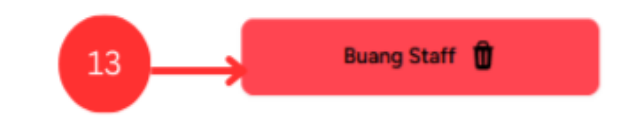

#### Mod: Admin (Tambah Aktiviti)

- 1. Klik "**Tambah Aktiviti**" untuk daftar aktiviti baharu.
- 2. Pilih bahagian untuk mendaftarkan aktiviti.
- 3. Pilih unit untuk mendaftarkan aktiviti.
- 4. Masukkan tajuk aktiviti.
- 5. Klik butang "**Cipta**" untuk menyimpan aktiviti Baharu.

| ← → C 😋 property.pmint.gov.my/logkerja/ind                                                                                                    | dex.php                                                                                                    |                           | 🗫 🔤 🖈 🖸 🚺 Paused 🗄               |
|----------------------------------------------------------------------------------------------------|----------------------------------------------------------------------------------------------------|---------------------------|----------------------------------|
| PMINT - Sistem Log Kerja I                                                                                                    | Ruang Kemaskini Laporan                                                                                                    | Mod Admin 💭               | Mohd Asrul Syafiq Bin Shafie 🛛 🚍 |
| Cipta Bahagian Cipta Unit Tambah Staf                                                                                                    | Tambah Aktiviti 🔶 1                                                                                                    |                           |                                  |
| <ul> <li>Bahagian Pentadbiran &amp; Sumber Manusia #1</li> <li>Bahagian Teknologi Maklumat #2</li> <li>Bahagian Perumahan Rakr #4</li> <li>Bahagian Pengurusan Perindustrian #5</li> <li>Bahagian Pengurusan Perlombongan #6</li> <li>Bahagian Pengurusan Projek #7</li> <li>Bahagian Perancangan dan Rekabentuk #8</li> <li>Bahagian Pergurusan Kontrak #9</li> <li>Bahagian Perkhidmatan Teknik #10</li> <li>Bahagian Perancangan Korporat #13</li> <li>Bahagian Audit Dalam #14</li> <li>Bahagian Perundangan dan Integriti #16</li> <li>Bahagian Jualan dan Sewaan #17</li> <li>Bahagian Projek Khas PMINT #34</li> </ul> | <ul> <li>Tambah A</li> <li>Pilih Bahagian</li> <li>Pilih Bahagi</li> <li>Pilih Unit</li> <li>Sila pilih ba</li> <li>Tajuk Aktiviti</li> <li>Isi tajuk ak</li> </ul> | Aktiviti<br>an<br>ahagian |                                  |
|                                                                                                    |                                                                                                    |                           | 5                                |

#### Mod: Admin (Kemaskini Aktiviti)

- 1. Klik aktiviti yang ingin dikemaskini.
- 2. Kemaskini aktiviti.
- 3. Klik butang "**Kemaskini**" untuk menyimpan aktiviti yang telah dikemaskini.
- 4. Klik butang "**Buang Aktiviti**" untuk memadamkan aktiviti berkenaan.

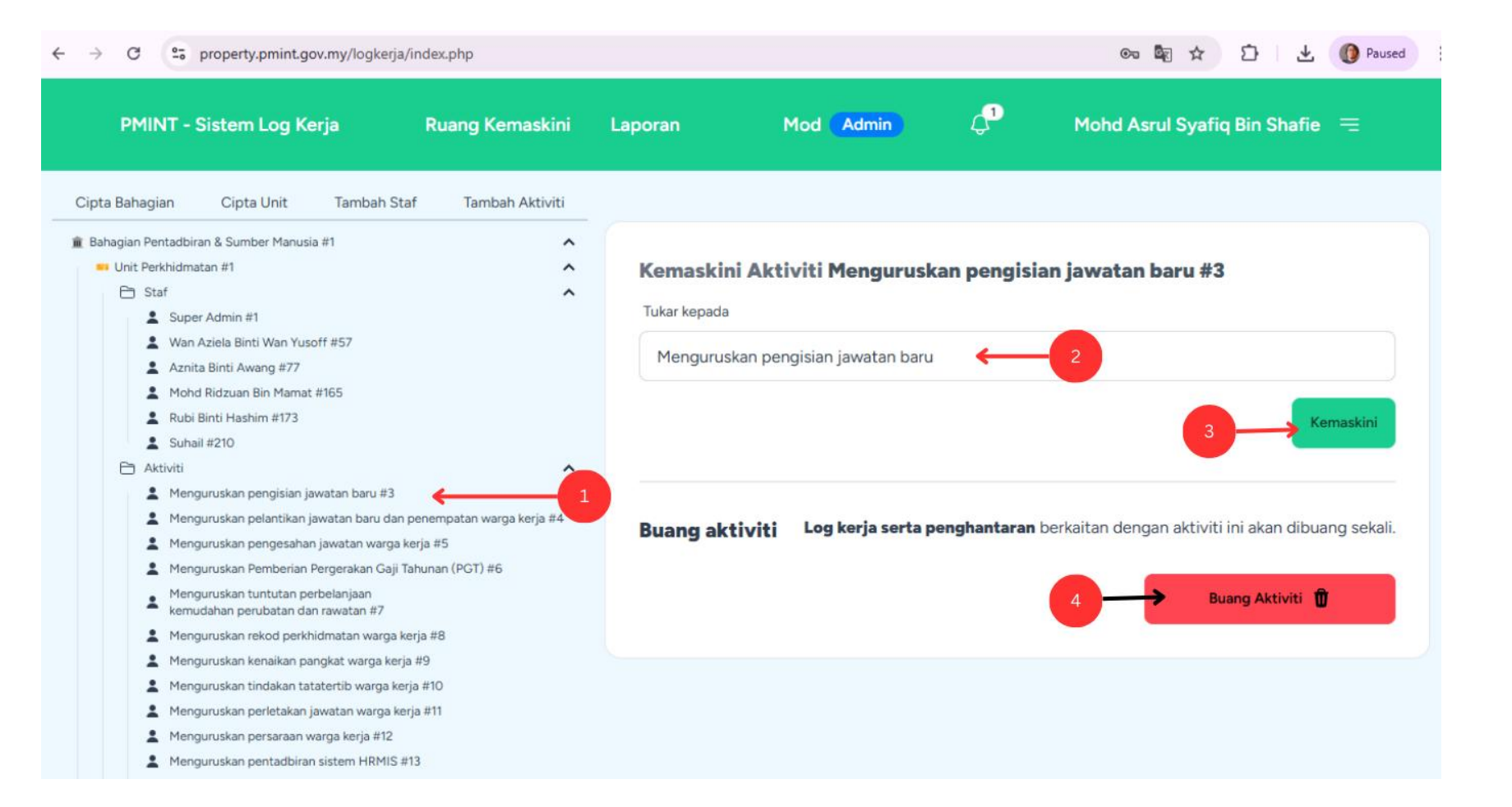

#### Mod: Admin (Laporan)

- 1. Klik "Laporan".
- 2. Pilih Bahagian / Unit / Staf untuk menjana laporan.
- 3. Klik untuk menjana laporan keseluruhan untuk tempoh setahun.
- 4. Klik untuk menjana laporan dalam format .xls (Microsoft Excel).

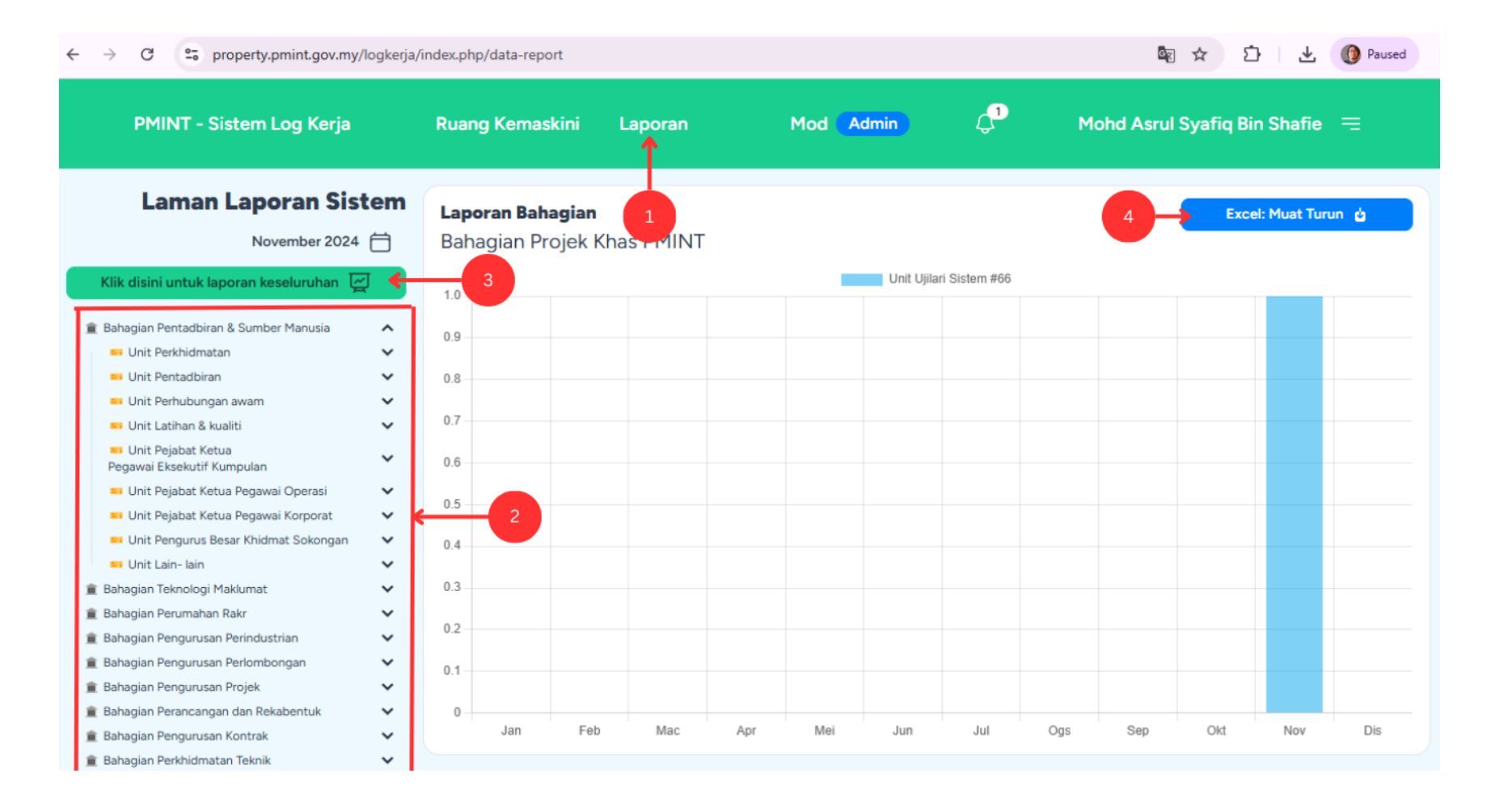